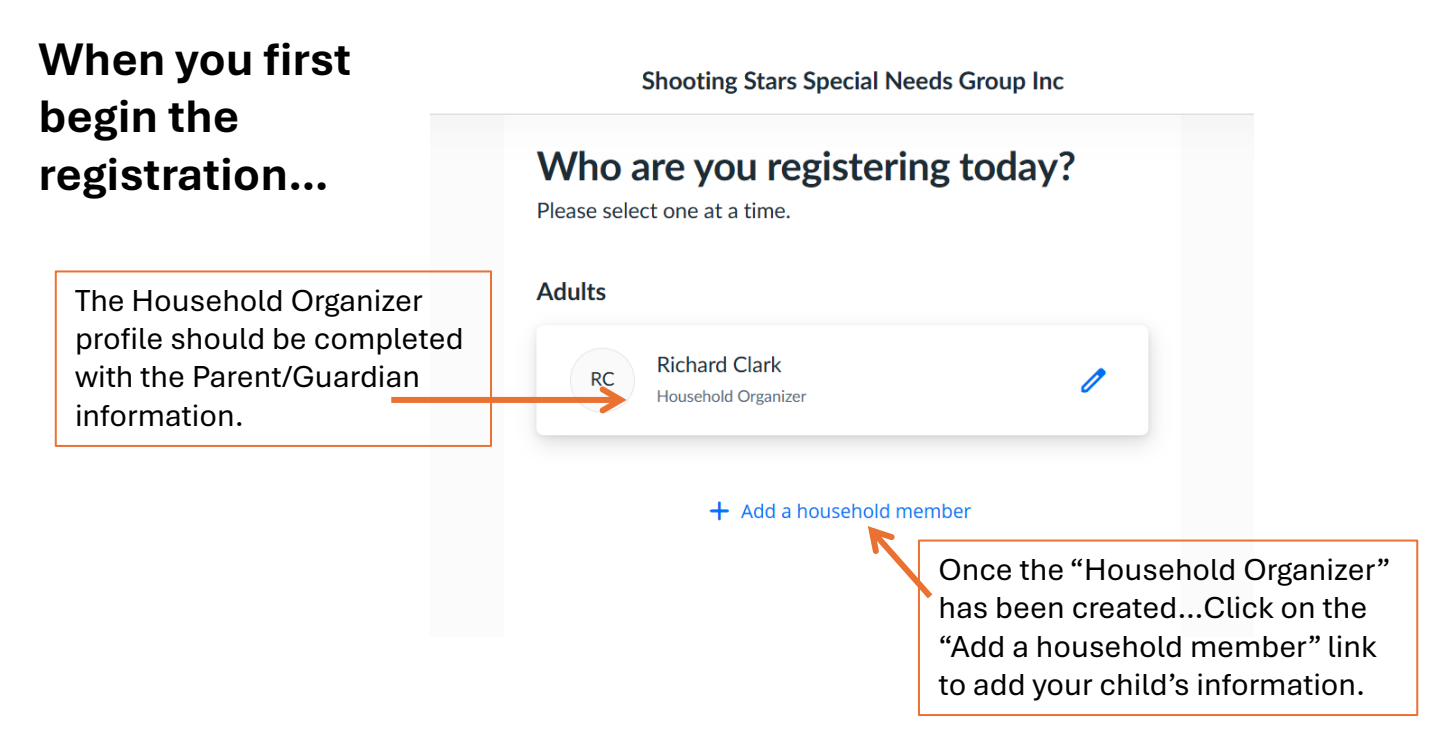

## You can now proceed to filling out the registration form.

## When you get to the Checkout window...

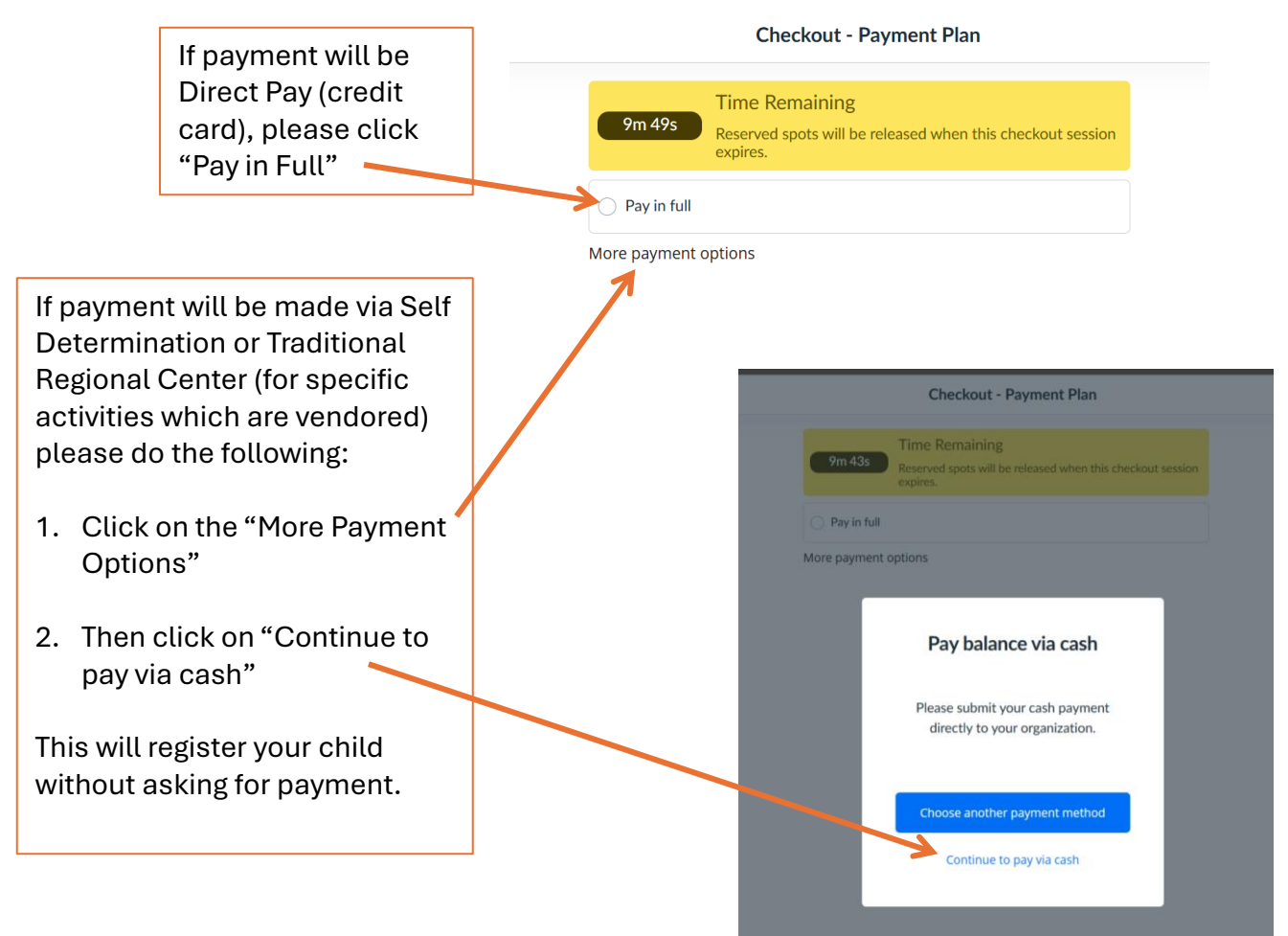